#### UCM (Unité centrale)

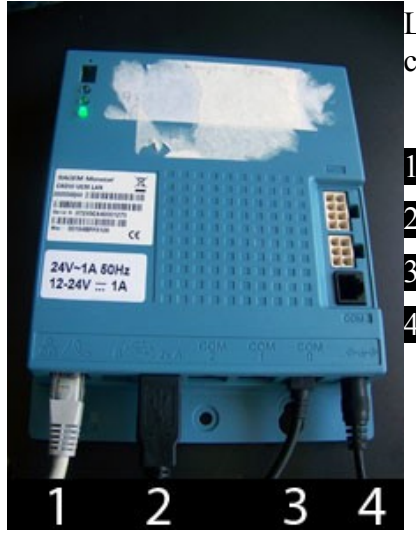

L'ucm est le cœur du système, c'est lui qui contient les données de configuration.

- 1 Connexion réseau
- 2 Connexion usb (2x) pour connecter le UPP et USR ou le TOOL S
- **3** Connexion série pour le pc
- 4 Alimentation

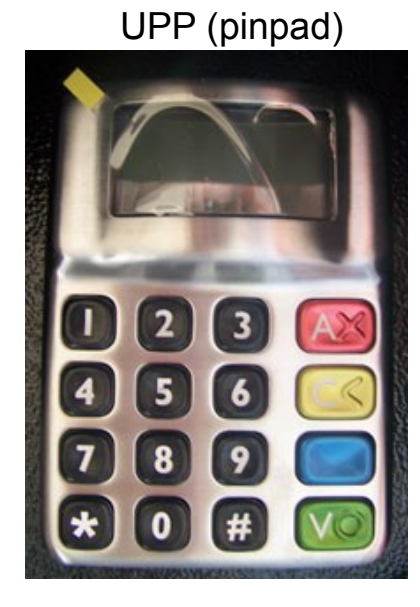

USR (lecteur CB)

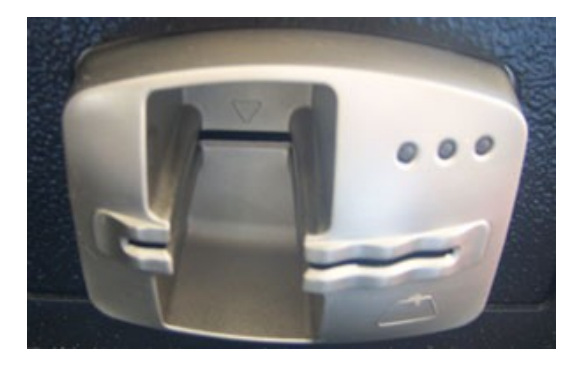

TOOL S

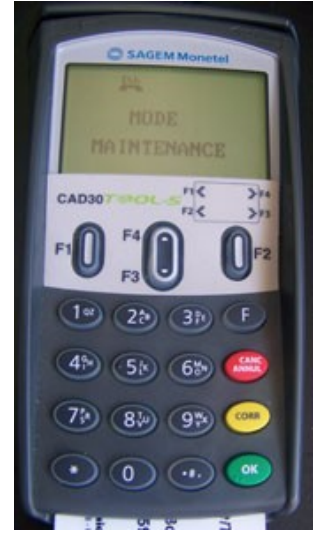

'F' Afficher le Menu 'F4-F3' Pour naviguer dans les menus

## Étape 1 : Enregistrement du matériel.

- 1- UCM hors tension.
- 2- Brancher le pinpad (UPP) OU le lecteur de carte (USR)
  3- Brancher le TOOL S (boîtier de paramètrage)
- 4- UCM en tension

Opérations à effectuer sur le TOOL S

5- Accéder au menu avec la touche F

- 6- Choisir le menu GET READY
- 7- Demande du code de maintenance :

Code de maintenance (sous la carte de maintenance qui est dans le TOOL S) : 47047265

8- Un message vous indique si l'enregistrement s'est déroulé avec succès

Une fois les enregistrements du pinpad ET du lecteur de carte effectués:

- 1- UCM hors tension.
- 2- Brancher le pinpad (UPP) ET le lecteur de carte (USR)
- 3- UCM en tension
- 4- Le voyant doit être vert et un bip doit se faire entendre. Sinon la LED rouge clignote.

#### Étape 2 : configuration Ethernet

- 1- UCM hors tension
   2- Brancher le réseau
   3- Brancher le TOOL S
- 4- UCM sous tension
- 5- Aller au menu : Telium Manager
  - Initialisation
    - Matériel

| Boot proto :                                        | IP fixe              |  |
|-----------------------------------------------------|----------------------|--|
| Adresse IP locale :                                 | 192.168.1.89         |  |
| Masque réseau :                                     | 255.255.255.0        |  |
| Passerelle :                                        | 192.168.1.254        |  |
| dns1 :                                              | 80.10.246.2          |  |
| dns2 :                                              | 80.10.246.129        |  |
| Débit :                                             | 100 Mbits            |  |
| 6- Sauvegarder ( cel                                | a reboot le système) |  |
| Debit :                                             | 100 Mbits            |  |
| 6- Sauvogardor ( col                                | a rebeat la système) |  |
| 7- Retourner dans le menu précédent et faire 'ping' |                      |  |

# Étape 3 :

- 1- UCM hors tension
- 2- Brancher le TOOL S
- 3- UCM sous tension
- 4- Aller au menu :
  - Telium Manager
    - Initialisation
    - Paramètres
- Type réseau :IP/EthNo terminal :001Passerelle :41Simpleauth :yesAdresse IP :193.56.46.150Port :5447Repli réseau :non

## Étape 4 : configuration CBEMV

1- UCM hors tension

2- Brancher le TOOL S

3- UCM sous tension

4- Aller au menu :

CBEMV

Pour effectuer une nouvelle initialisation vous devez d'abord effacer les anciens paramètres.

-Effacer :

Sous menu 4 (il n'y a rien d'écrit) appuyer sur "0" et "7" puis ok Confirmer la suppression.

-Initialiser :

| N° Commerce :   | voir client            |
|-----------------|------------------------|
| N° logique :    | 001                    |
| Type Pad :      | EBA                    |
| PAD téléparam : | voir client 0836064444 |
| Code banque :   | voir client            |
| N° centre :     | voir client 196359739  |
| Ticket échec :  | oui                    |
| Consolidation : | non                    |
| Appel:          | oui                    |

Une télécollecte se lance : une mise à jour des tables s'effectue.

### Étape 5 : Test avec le logiciel recharge

- 1- UCM hors tension
   2- Brancher le pinpad ET le lecteur de carte
   3- Brancher le réseau
   4- Connecter le pc sur le port 0

- 5- UCM sous tension

Lancer le logiciel eRecharge sur le pc

'shift+A ' presser

user : orange monoski mdp:

Aller dans test local et faire le test télécollecte.